RCUH

## How to Reset an Expired Password

NOTE: if you do not have security questions set up in the system, please call 808-956-8900 for a manual reset.

## 1) Respond to the Expired Password Notice

Select "Click here to change your password."

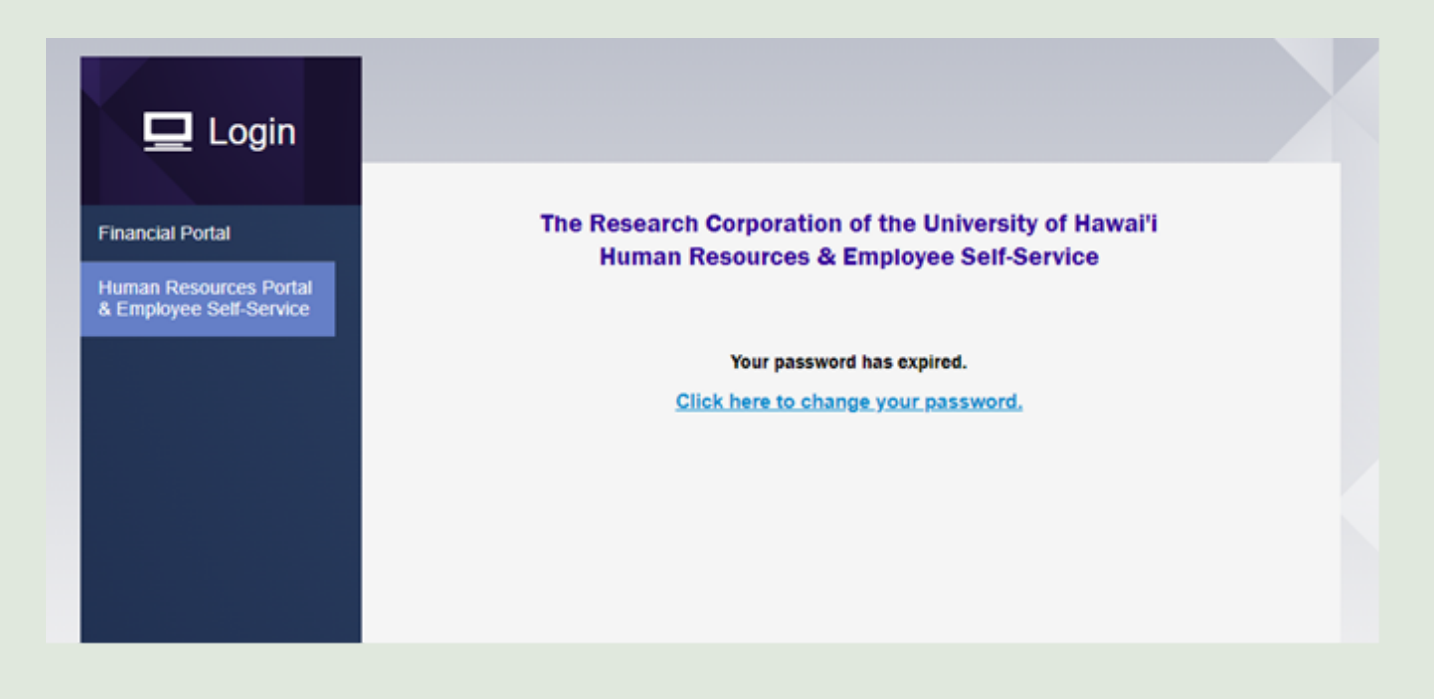

## 2) Answer a Security Question

NOTE: Security question answers are not case sensitive in terms of uppercase/lowercase letters, but they require exact language based on what you've previously entered into the system.

User ID: Instructions
Please answer the following question below to change your password.

| _           |               |  |  |  |
|-------------|---------------|--|--|--|
| Response:   |               |  |  |  |
|             | Show Bospopso |  |  |  |
|             | Show Response |  |  |  |
| Go to Chang | ge Password   |  |  |  |
|             |               |  |  |  |
|             |               |  |  |  |
|             |               |  |  |  |
|             |               |  |  |  |
|             |               |  |  |  |
|             |               |  |  |  |
|             |               |  |  |  |

## 3) Reset Your Password

After entering your current password and new password, select "Change Password"

| Change Password                                                                                     |  |
|----------------------------------------------------------------------------------------------------|--|
| User ID                                                                                             |  |
| <b>—</b> , <b>—</b> — <b>)</b>                                                                      |  |
|                                                                                                    |  |
|                                                                                                    |  |
|                                                                                                    |  |
| Password Requirements:                                                                              |  |
| <ul> <li>must be at least 8 in length</li> <li>must contain at least 1 special character</li> </ul> |  |
| <ul> <li>must contain at least 1 didit</li> </ul>                                                   |  |

**NEED HELP?** Email us at <u>hrhelpdesk@rcuh.com</u> or call us at 808-956-8900.